# KLIMATIZAČNÍ ZAŘÍZENÍ

# NÁVOD K OBSLUZE

## ZÁRUČNÍ LIST

# Nástěnný centrální ovladač s dotykovým displejem

## YCZ-A003

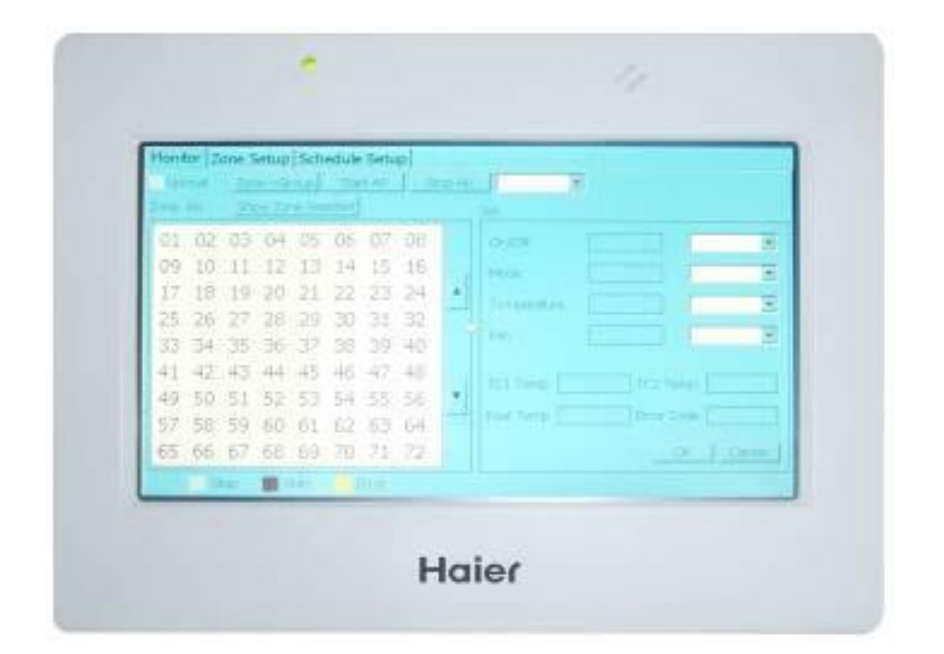

### Hlavní vlastnosti a funkce ovladače

Centrální ovladač YCZ-A003 byl navržen především pro systém MRVII. Můžete jej použit ke sledování a ovládání vnitřních jednotek systému MRVII, ale také i pro více systémů MRVII současně; můžete ovládat až 128 skupin a každá skupina může mít připojeno až 16 vnitřních jednotek. Můžete ovládat všechny jednotky najednou, každou jednotlivě, nebo po skupinách, ale také můžete nastavit časovač, atd. To vše přes přehledný dotykový panel.

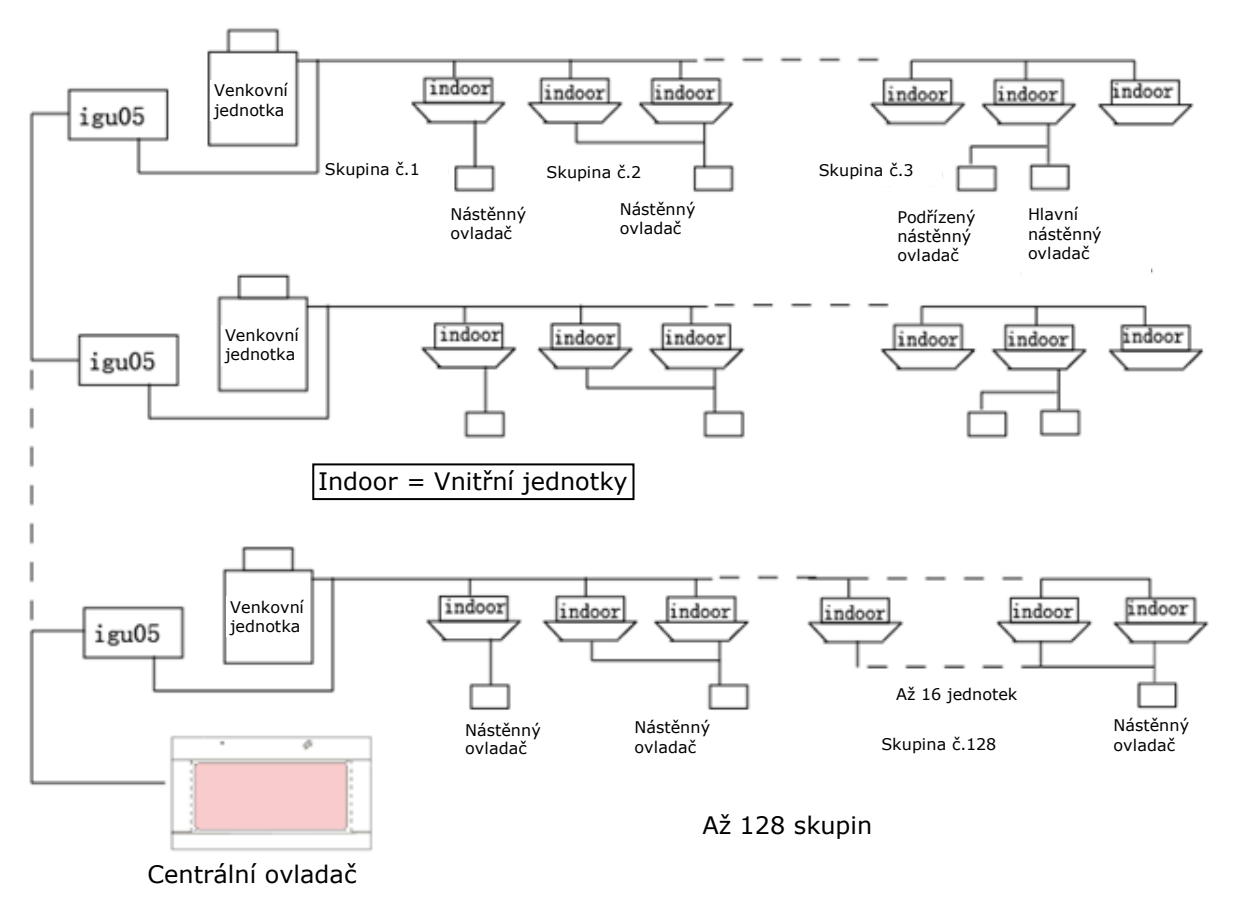

Vzorové schéma zapojení centrálního ovladače:

### Hlavní funkce ovladače:

 Sledování až 128 skupin vnitřních jednotek, nastavení rychlosti ventilátoru, pokojové teploty, zapnutí/vypnutí, zobrazení chybového hlášení a další.
 Jednotlivá nastavení, můžete provést jednotlivě u každé jednotky /ve skupině

jednotek / nebo ovládat všechny jednotky současně.

3) Také můžete sledovat aktuální teploty vnitřních jednotek, potrubí a další.

4) LIFO (odložený start nebo přednostní zapnutí), centrální ovladač umožňuje nastavit 3 typy provozních režimů.

5) Zaznamenává poruchy vnitřních jednotek do následující kontroly.

6) Přijímá externí signály jako je požární poplach a alarm

7) Týdenní časovač

8) Můžete nastavit jakékoliv skupiny jednotek do jedné zóny, až 128 skupin do jedné zóny, po nastavení zóny pracují všechny jednotky této zóny ve stejném režimu (výchozí nastavení: jedna skupina je jedna zóna).

### Názvy částí a vysvětlení

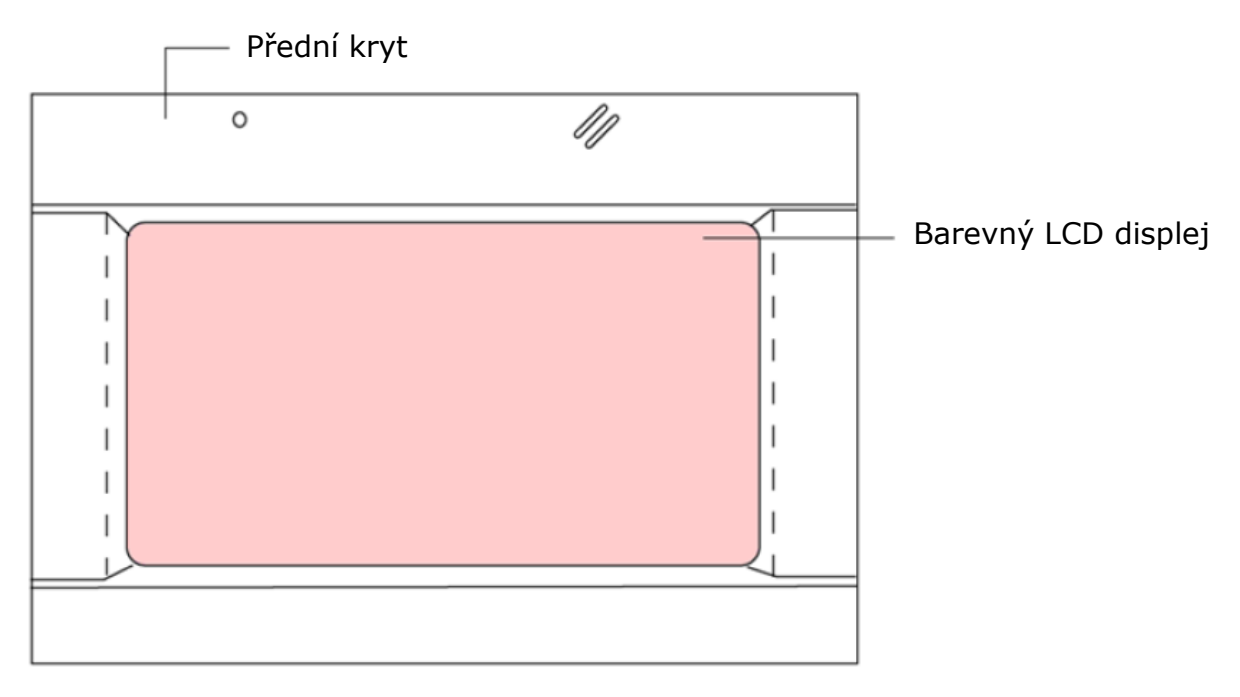

### Skupiny

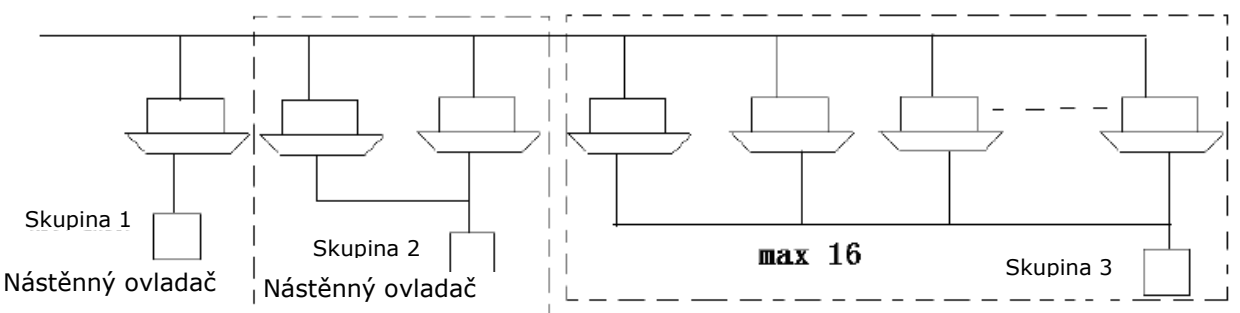

Použitím jednoho nástěnného ovladače můžete ovládat až 16 vnitřních jednotek současně, když použijete stejné centrální adresy, centrální ovladač je považuje za stejnou jednotku.

Každá skupina používá stejné nastavení, jednotky ve skupině nejde nastavit individuálně. každá skupina musí obsahovat min.1, max.16 vnitřních jednotek

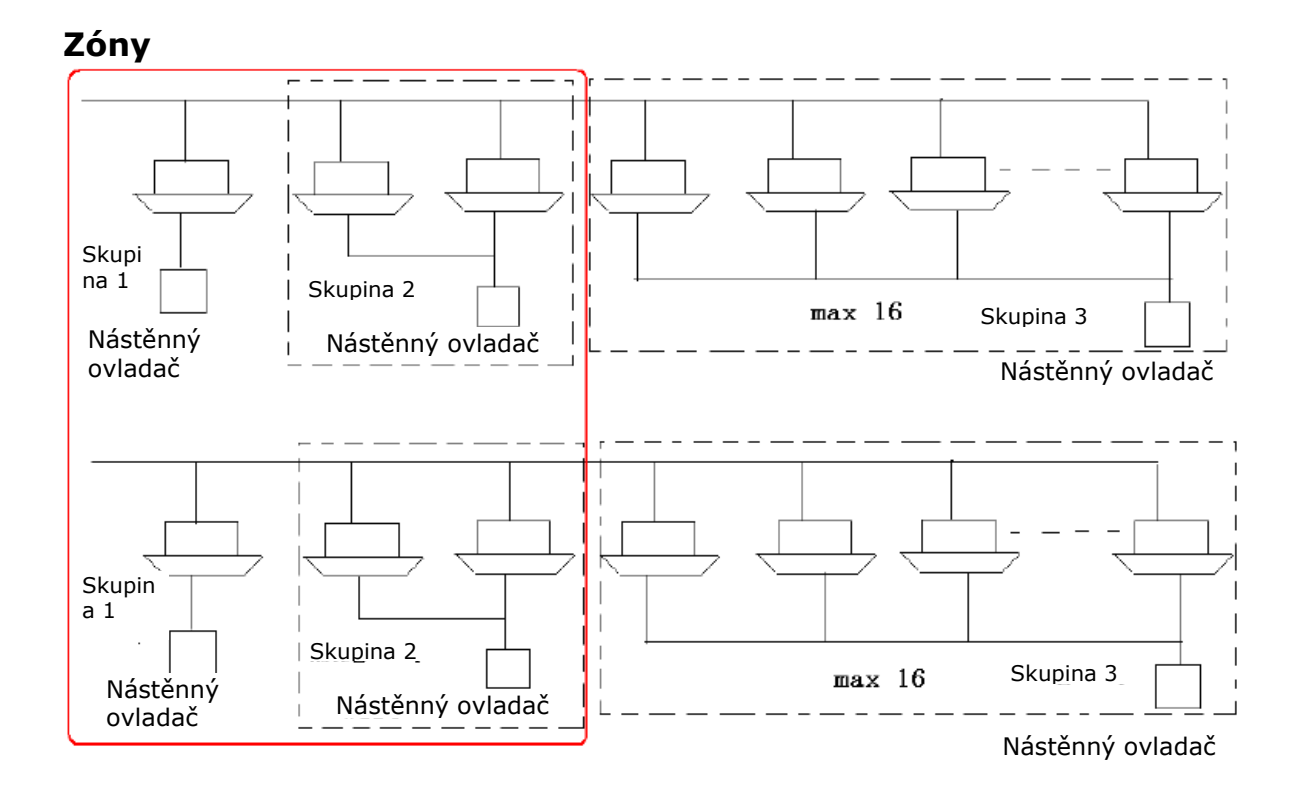

Můžete nastavit několik skupin se stejnými funkcemi do jedné zóny. Můžete kontrolovat celou zónu, také lze ovládat jednu skupinu individuálně. Výchozí skupinu můžete dát do jedné odpovídající zóny. Každá zóna musí mít min.1 skupinu, max. 128 skupin.

### Zobrazení vnitřních jednotek

| Monitor Zon | Monitor Zone Setup Schedule Setup |              |                                        |             |               |                  |  |  |
|-------------|-----------------------------------|--------------|----------------------------------------|-------------|---------------|------------------|--|--|
| Normal      | Unit->Zone                        | Show Zone Se | Show Zone Selected All On All Off LIFO |             |               |                  |  |  |
| Unit: All   |                                   |              |                                        | Set: Unit 9 |               |                  |  |  |
| 01 02       |                                   |              |                                        | On/Off      | On            | Start 🔹          |  |  |
| 09          |                                   |              |                                        | Mode        | Auto          | Auto 💌           |  |  |
|             |                                   |              |                                        | Temp        | 16°C          | 16°C -           |  |  |
|             |                                   |              |                                        | Fan         | Middle        | Middle 🔹         |  |  |
|             |                                   |              | •                                      |             |               |                  |  |  |
|             |                                   |              |                                        | Detai       | <b>s</b> Hide | OK Cancel        |  |  |
| Stop        | Start 📕 Err                       | or           |                                        |             | 2010-0        | 07-19 21:37 Mon. |  |  |

Vnitřní jednotky mohou být kontrolovány přes zobrazení na této stránce, pokud jedna strana nezobrazí všechny jednotky, můžete použít tlačítka šipek pro posun stránky nahoru a dolu. Zeleně označené jednotky jsou zapnuté, hnědé – vypnuté a červeně označené zobrazují poruchu.

| Monitor Zon | Monitor Zone Setup Schedule Setup |              |         |                        |              |                  |  |  |  |
|-------------|-----------------------------------|--------------|---------|------------------------|--------------|------------------|--|--|--|
| Normal      | Zone->Unit                        | Show Zone Se | elected | Н                      | LIFO -       |                  |  |  |  |
| Zone: All   |                                   |              |         | Set: Zone 9 Group_nine |              |                  |  |  |  |
| 01 02       |                                   |              |         | On/Off                 | On           | Start 💌          |  |  |  |
| 09          |                                   |              |         | Mode                   | Auto         | Auto 💌           |  |  |  |
|             |                                   |              |         | Temp                   | <b>16</b> °C | 16°C -           |  |  |  |
|             |                                   |              |         | Fan                    | Middle       | Middle 💌         |  |  |  |
|             |                                   |              |         |                        |              |                  |  |  |  |
|             |                                   |              | •       |                        |              |                  |  |  |  |
|             |                                   |              |         |                        |              |                  |  |  |  |
|             |                                   |              |         | Detail                 | s Hide       | OK Cancel        |  |  |  |
|             |                                   |              |         |                        | 2010-0       | )7-19 21:40 Mon. |  |  |  |

### Zobrazení zón

<u>Základní nastavení:</u> každá vnitřní jednotka se nachází v jedné zóně, např. jednotka č.1 je v zóně 1, jednotka č.2 je v zóně 2, jednotka č.128 je v zóně 128. Když vnitřní jednotka komunikuje může být zobrazena v zóně. Když vyberete jednu zónu, na pravé straně se zobrazí stav vnitřní jednotky s nejnižším číslem v této zóně.

### Popis LCD displeje

Menu |

|                                                         | Monitor Zone Se                        | tup Schedu | ile Setup                                                                          |              |                                         |               |                    |
|---------------------------------------------------------|----------------------------------------|------------|------------------------------------------------------------------------------------|--------------|-----------------------------------------|---------------|--------------------|
| Oblast<br>pro<br>zobrazení<br>čísel <u></u><br>jednotek | Normal Ur<br>Zone: 2<br>02<br>Stop Sta | nit->Zone  | Show Zone Selected<br>Cat.<br>Password ***<br>1 2 3<br>4 5 6<br>7 8 9<br>Set OK Ca | Details Hide | LIFO<br>Start<br>Auto<br>16°C<br>No cha | Cancel O Mon. | Oblast<br>ovládání |

### Popis tlačítek

Monitor: Hlavní obrazovka

Zone setup: Nastavení zón

Schedule setup: Nastavení týdenního časovače

**Unit -> Zone:** Přepnutí mezi zobrazením čísel jednotek na čísla zón **Zone ->Unit:** Přepnutí mezi zobrazením čísel zón na čísla jednotek **Start All:** Zapnutí všech jednotek

**Stop All:** Vypnutí všech jednotek

Show Zone Schedule: Zobrazení čísla vnitřní jednotky

**On/Off:** Zapnutí/vypnutí jednotek

Operation mode: Provozní režimy a nestavení

Set Temperature: Zobrazení teploty a její nastavení

Fan Speed: Zobrazení rychlosti ventilátoru a její nastavení

TC1 Temp: Teplota na potrubí plynu vnitřní jednotky

TC2 Temp: Teplota na potrubí kapaliny vnitřní jednotky

Room Temp: Aktuální teplota v místnosti

Error Code: Chybové hlášení

**OK:** Ukončení nastavení u všech parametrů, odeslání požadavku **Cancel:** Zrušení

LIFO/Cental/Forced: stupeň ovládání / blokace

### Symboly

Zelená: Provoz Hnědá: Stop Červená: Porucha

### Návod k obsluze

### Nastavení data a času

| Monitor Zone Setup          | Schedule Setup                                |                                                                                                    |
|-----------------------------|-----------------------------------------------|----------------------------------------------------------------------------------------------------|
| Events                      |                                               | Add/Edit:                                                                                                    |
| Name Week<br>Unit 5 1234567 | Time Power N<br>18:44 Set Time                | 10de Temp Speed Type No.                                                                                                    |
|                             | Year<br>Month<br>Day<br>Hour<br>Minute<br>Now | 2010       1       Image: Week         7       1       Image: Subscript on the subscript on the subscrite on the subscript on the subscript on the subscript on the subs |
|                             |                                               | Speed 🗾                                                                                                    |
| Set Time                    | Add                                           | Delete Edit 2010-07-19 17:49 Mon.                                                                                                    |

Stiskněte tlačítko "**Set Time**", objeví se tabulka pro nastavení data a času. Nastavte od shora - rok/měsíc/den/hodinu/minutu pomocí tlačítek se šipkou nahoru nebo dolu.

| Monit | or Zo                   | one S | etup | Sche  | edule | Setup      |      |          |           |               |
|-------|-------------------------|-------|------|-------|-------|------------|------|----------|-----------|---------------|
| Zone  | Zone list Zone Name: No |       |      | oName |       | Change Nar | me O | K Cancel |           |               |
| 01    | 02                      | 03    | 04   |       |       | Member     |      | U        | Init list |               |
| 05    | 06                      | 07    | 08   |       |       | 23         |      |          |           |               |
| 09    | 10                      | 11    | 12   |       |       |            |      |          |           |               |
| 13    | 14                      | 15    | 16   |       |       |            |      |          |           |               |
| 17    | 18                      | 19    | 20   |       |       |            |      |          |           |               |
| 21    | 22                      | 23    | 24   |       | =>    |            |      |          |           |               |
| 25    | 26                      | 27    | 28   |       |       |            |      |          |           |               |
| 29    | 30                      | 31    | 32   | •     |       |            | •    |          |           | •             |
| 33    | 34                      | 35    | 36   |       |       |            |      |          |           |               |
| 37    | 38                      | 39    | 40   |       |       |            |      |          |           |               |
|       |                         |       |      |       |       |            |      | 20       | 10-07-1   | .9 17:51 Mon. |

Vyberte číslo zóny, kterou chcete změnit a stiskněte "change name" a zobrazí se okno pro změnu názvu.

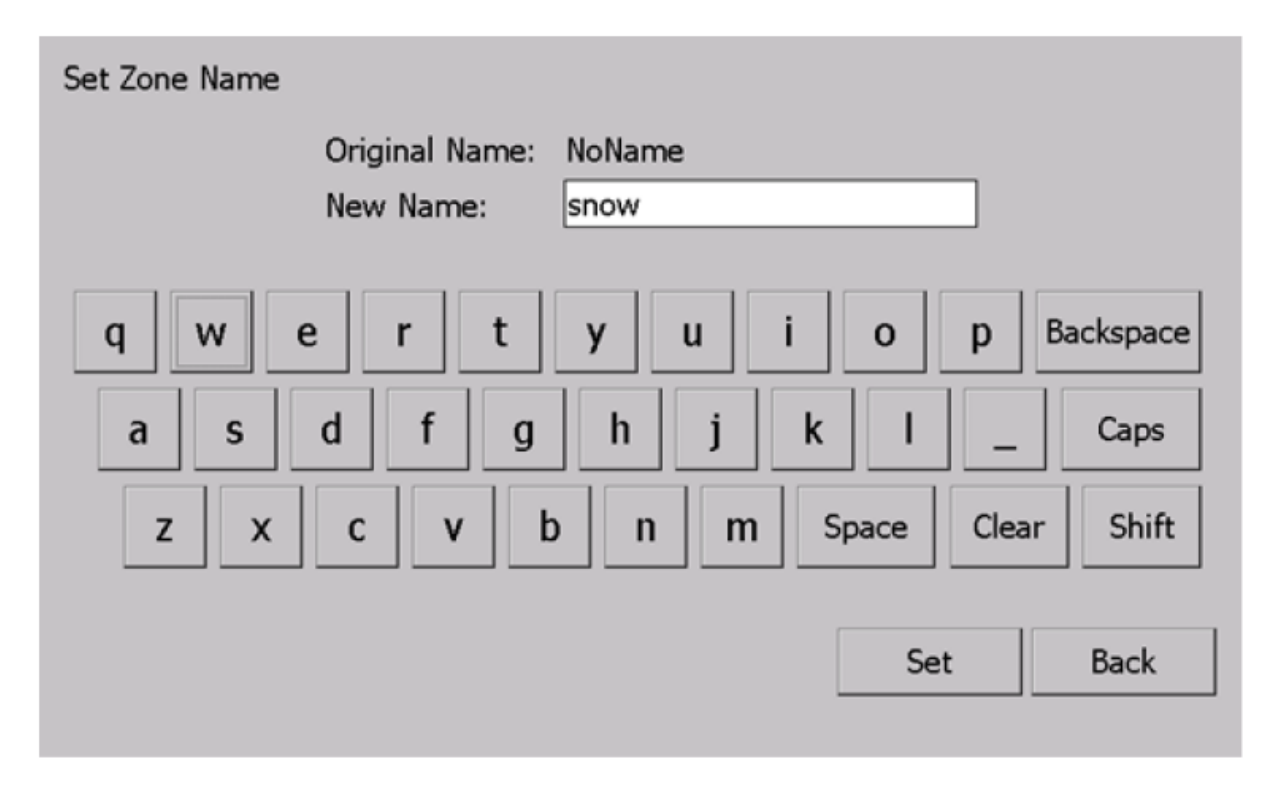

Napište jméno a stiskněte **"Set**" než dokončíte nastavení zkontrolujte zda název nemá více jak 12 znaků.

### Popis ovládání

Individuální nastavení vnitřních jednotek

| Monitor Zone Setup Schedule Setup |             |              |        |             |              |                 |  |
|-----------------------------------|-------------|--------------|--------|-------------|--------------|-----------------|--|
| Normal                            | Unit->Zone  | Show Zone Se | electe | d All On    | All Off      | FO 🔹            |  |
| Unit: All                         |             |              |        | Set: Unit 9 |              |                 |  |
| 01 02                             |             |              |        | On/Off      | On           | Start 🔹         |  |
| 09                                |             |              |        | Mode        | Auto         | Auto 🔹          |  |
|                                   |             |              |        | Temp        | <b>16</b> °C | 16°C -          |  |
|                                   |             |              |        | Fan         | Middle       | Auto 💌          |  |
|                                   |             |              | •      |             |              |                 |  |
|                                   |             |              |        | Detail      | s Hide       | OK Cancel       |  |
| Stop                              | Start 📕 Ern | or           |        |             | 2010-0       | 7-19 21:44 Mon. |  |

### Nastavení vnitřních jednotek

**On/Off:** zapnutí/vypnutí jednotky;

ON = jednotka zapnuta, Off = jednotka vypnuta, No change = aktuální nastavení se nezmění;

Mode: volba režimu;

Auto = automatické nastavování; Heat = topení; Cool = Chlazení; Dry = odvlhčování; Fan = ventilátor; No change = aktuální režim se nezmění

Temp: nastavení teploty (16-30°C),

Fan: nastavení otáček ventilátoru

Auto = automatická volba otáček; High = Vysoké otáčky; Middle = střední otáčky; Low = nízké otáčky; No change = aktuální nastavení se nezmění;

| Monitor Zon | Monitor Zone Setup Schedule Setup |              |        |        |              |              |         |  |
|-------------|-----------------------------------|--------------|--------|--------|--------------|--------------|---------|--|
| Normal      | Zone->Unit                        | Show Zone Se | electe | d      | LI           | FO           | •       |  |
| Zone: All   | II Set: Zone 2 NoName             |              |        |        |              |              |         |  |
| 01 02       |                                   |              |        | On/Off | Off          | Start        | •       |  |
| 09          |                                   |              |        | Mode   | Auto         | Auto         | •       |  |
|             |                                   |              |        | Temp   | <b>16</b> °C | <b>16</b> °C | •       |  |
|             |                                   |              |        | Fan    | Auto         | Auto         | •       |  |
|             |                                   |              |        |        |              |              |         |  |
|             |                                   |              | Ţ      |        |              |              |         |  |
|             |                                   |              |        |        |              |              |         |  |
|             |                                   |              |        | Detai  | ils Hide     | ОК           | Cancel  |  |
|             |                                   |              |        |        | 2010-0       | )7-19 21:4   | 15 Mon. |  |

Nastavení vnitřních jednotek v zóně

Ovládání celé zóny

Vyberte jednu zónu, na pravé straně jsou zobrazeny parametry pro nastavení, stejně jako při nastavování jednotek.

V rámečku je zobrazen stav vnitřních jednotek této zóny.

Individuální kontrola zóny.

Stiskněte "**show zone selected**", na displeji se zobrazí všechny vnitřní jednotky v požadované zóně.

| Monitor Zon | Monitor Zone Setup Schedule Setup |                    |   |        |              |              |       |  |
|-------------|-----------------------------------|--------------------|---|--------|--------------|--------------|-------|--|
| Normal      | Unit->Zone                        | Show Zone Selected |   |        |              |              | ·     |  |
| Zone: 2     |                                   | Set: Unit 1        |   |        |              |              |       |  |
| 02          |                                   |                    |   | On/Off | Off          | Start        | •     |  |
|             |                                   |                    |   | Mode   | Auto         | Auto         | •     |  |
|             |                                   |                    |   | Temp   | <b>16</b> °C | <b>16</b> °C | •     |  |
|             |                                   |                    |   | Fan    | Auto         | No chan      | ge -  |  |
|             |                                   |                    |   |        |              |              |       |  |
|             |                                   |                    | • |        |              |              |       |  |
|             |                                   |                    |   |        |              |              |       |  |
|             |                                   |                    |   | Detail | s Hide       | OK Ca        | ancel |  |
| Stop        | Start 📕 Err                       | or                 |   |        | 2010-0       | 07-19 21:45  | Mon.  |  |

Vyberte požadovanou vnitřní jednotku a pomocí ikon v pravém rámečku nastavte.

**Ovládání všech vnitřních jednotek současně** Stiskněte "**All on**" zapnete všechny vnitřní jednotky, nastavení před zapnutím zůstane zachováno

Stiskněte "**All off**" vypnete všechny vnitřní jednotky, předchozí nastavení nebude změněno

| Monitor Zone Setup Schedule Setup |                                                   |        |               |                               |  |  |  |
|-----------------------------------|---------------------------------------------------|--------|---------------|-------------------------------|--|--|--|
| Normal Unit->Zone Show Zone       | Unit->Zone Show Zone Selected All On All Off LIFO |        |               |                               |  |  |  |
| Unit: All                         | Set: Unit 9                                       |        |               |                               |  |  |  |
| 01 02                             |                                                   | On/Off | On            | Start 🔹                       |  |  |  |
| 09                                |                                                   | Mode   | Auto          | Auto 💌                        |  |  |  |
|                                   |                                                   | Temp   | <b>16°</b> C  | 16°C -                        |  |  |  |
|                                   |                                                   | Fan    | Middle        | Middle 💌                      |  |  |  |
|                                   |                                                   |        |               |                               |  |  |  |
|                                   | •                                                 |        |               |                               |  |  |  |
|                                   |                                                   | Detai  | s Hide        | OK Cancel                     |  |  |  |
| Stop Start Frror                  |                                                   |        | 2010-0        | 07-19 21:37 Mon               |  |  |  |
| Stop Start Error                  | •                                                 | Detail | s Hide 2010-0 | OK Cancel<br>07-19 21:37 Mon. |  |  |  |

### Nastavení časovače

| Monitor Zone Setup                                                                                                    | Schedule Setup                                                                                                    |   |
|----------------------------------------------------------------------------------------------------|----------------------------------------------------------------------------------------------------|---|
| Events                                                                                                    | Add/Edit:                                                                                                    |   |
| Name         Week           Unit 5         1234567           Zone 5         1234567           Unit All         1234567           Unit All         1234567           Unit All         1245           Unit All         1245           Unit All         67 | Time       Power       Mode       Temp       Speed         18:44       On       Auto       22°C       High         18:44       On       Auto       22°C       High         18:44       On       Auto       22°C       High         18:44       On       Auto       22°C       High         18:44       Off       Auto       22°C       Middle         18:44       On       Fan       22°C       Middle         18:44       On       Fan       22°C       Middle         18:44       On       Fan       22°C       Middle         18:44       On       Fan       22°C       Middle         18:44       On       Fan       22°C       Middle         18:44       On       Fan       22°C       Middle         18:44       On       Fan       22°C       Middle         18:44       On       Fan       22°C       Middle         18:44       On       Fan       22°C       Middle         18:47       On       Fan       22°C       Middle         18:48       On       Fan       22°C       Fan | - |
| Set Time                                                                                                    | Add Delete Edit 2010-07-19 21:48 Mon                                                                                                    |   |

**Type:** můžete zvolit zda požadujete nastavit jednotky nebo zóny, vyberte **"zone**" = zóny; nebo **"group**" = jednotky.

No: vyberte číslo požadované zóny nebo číslo jednotky

Před nastavením požadovaných dnů, musí být vyplněna políčka **Type** a **No**, pak můžete zaškrtnout políčka jednotlivých dnů v týdnu Sun=neděle, Mon=pondělí, Tue=úterý, Wed=středa, Thu=čtvrtek, Fri=pátek, Sat=sobota. Dále nastavte **Time** (čas), **Power** (ON-zapnutí/OFF-vypnutí), **Mode** (požadovaný režim), **Temp** (teplota), **Speed** (rychlost ventilátoru). Pro uložení

stiskněte tlačítko Add.

Edit: úprava nastavení

 vyberte položku, kterou chcete změnit, na pravé straně se zobrazí nastavené parametry, změňte je a pro potvrzení stiskněte tlačítko **Edit. Delete:** smazání položky

vyberte položku, kterou potřebujete odstranit a stiskněte Delete

### Nastavení zóny

| Monit | Monitor Zone Setup Schedule Setup |    |      |     |       |                 |   |   |      |          |          |
|-------|-----------------------------------|----|------|-----|-------|-----------------|---|---|------|----------|----------|
| Zone  | list                              |    | Zone | Nan | ne: N | NoName Change N |   |   | me   | ОК       | Cancel   |
| 01    | 02                                | 03 | 04   |     |       | Member          |   |   | Unit | list     |          |
| 05    | 06                                | 07 | 08   |     |       | 23              |   |   | 09   |          |          |
| 09    | 10                                | 11 | 12   |     |       |                 |   |   |      |          |          |
| 13    | 14                                | 15 | 16   | •   |       |                 |   |   |      |          |          |
| 17    | 18                                | 19 | 20   |     |       |                 |   |   |      |          |          |
| 21    | 22                                | 23 | 24   |     | =>    |                 |   |   |      |          |          |
| 25    | 26                                | 27 | 28   |     |       |                 |   |   |      |          |          |
| 29    | 30                                | 31 | 32   | •   |       |                 | • |   |      |          | <b>•</b> |
| 33    | 34                                | 35 | 36   |     |       |                 |   | 4 |      |          |          |
| 37    | 38                                | 39 | 40   |     |       |                 |   |   |      |          |          |
|       |                                   |    |      |     |       |                 |   | 2 | 010- | 07-19 21 | :49 Mon. |

### Zone list: číslo zóny

**Member:** v tomto rámečku jsou uvedena čísla vnitřních jednotek vybraných v zóně. Při prvním zapnutí je každá vnitřní jednotka stejná jako zóna, např.: jednotka 1 je v zóně 1, jednotka 128 je v zóně 128.

Pokud chcete změnit nastavení zóny, musíte nejdříve jednotky vyjmout z přednastavené zóny a pak jednotky přidat do požadované zóny.

### <u>Nastavení zóny</u>

Vyberte číslo zóny v rámečku na levé straně, pak vyberte požadované číslo v rámečku na pravé straně a stiskněte << jednotka se přidá do vybrané zóny a bude zobrazena v rámečku "**Member**".

<u>Zrušení zóny</u>

Stiskněte číslo požadované zóny, v rámečku **"Member**" se zobrazí všechny čísla vnitřních jednotek této zóny; vyberte jedno číslo a stiskněte >>, tato jednotka zmizí z této zóny a na pravé straně **"group list**" bude zobrazeno číslo jednotky. Pokud odstraníte všechny jednotky v zóně, zrušíte celou zónu.

### Nastavení stupně ovládání uživatelem / blokace

Ovladač umožňuje nastavení stupně ovládání jednotek uživatelem (dálkovým / nástěnným ovladačem) a to ve 3 úrovních:

- LIFO: Jak centrální ovladač tak indivudální nástěnný nebo dálkový ovladač mohou plnohodnotně ovládat vnitřní jednotku, zapnout / vypnout, provozní mód, teplota, ventilátor
- CENTRAL: Centrální ovladač plnohodnotně ovládá vnitřní jednotky, ale individuální ovladač (nástěnný / dálkový) umožňuje pouze jednotku zapnout a vypnout do nastaveného módu centrálním ovladačem.
- FORCED: Centrální ovladač plnohodnotně ovládá vnitřní jednotky a individuální ovladače (nástěnný / dálkový) nemůže nikterak jednotku ovládat ani zapnout a vypnout.

Toto nastavení je v rolovacím menu na obrazovce monitor v pravém horním rohu. Při zadání nastavení jednotky je možné vybrat tuto možnost a zasláním / potvrzením tlačítka OK je možné tento výběr aplikovat na vybranou jednotku nebo zónu.

### Výpadek napájení, Nastavení hodin

Pokud vypadne napájení na dobu kratší než 192 hodin, nemusíte znovu nastavovat čas.

Pokud napájení nepůjde déle než 192 hodin, nastavený čas zmizí, a je nutné čas znovu nastavit.

Poznámka:

Pokud napájení nepůjde déle než 192 hodin a nenastavíte znovu čas, bude zařízení, pracovat podle špatného časového harmonogramu.

| Monitor Zone Setup S            | chedule Setup                                 |                                                                                                    |
|---------------------------------|-----------------------------------------------|----------------------------------------------------------------------------------------------------|
| Events                          |                                               | Add/Edit:                                                                                                    |
| Name Week T<br>Unit 5 1234567 1 | fime Power Mode<br>8:44 <mark>Set Time</mark> | Temp_Speed Type No.                                                                                                    |
|                                 | Year 2<br>Month 7<br>Day 1<br>Hour 1          | 010       1       I       Week         1       I       Sun.       Mon.       Tue.         1       I       Wed.       Thu.       Fri.         9       1       I       Sat.       Sat.         7       1       I       Power       I |
| Set Time                        | Now                                           | Set  Back    Set  Back    Temp    Speed      Delete   Edit 2010-07-19 17:49 Mon.                                                                                                    |

Stiskněte tlačítko "**Set Time**", objeví se rozhraní pro nastavení data a času. Nastavte shora - rok/měsíc/den/hodinu/minutu pomocí tlačítek se šipkou nahoru nebo dolu.

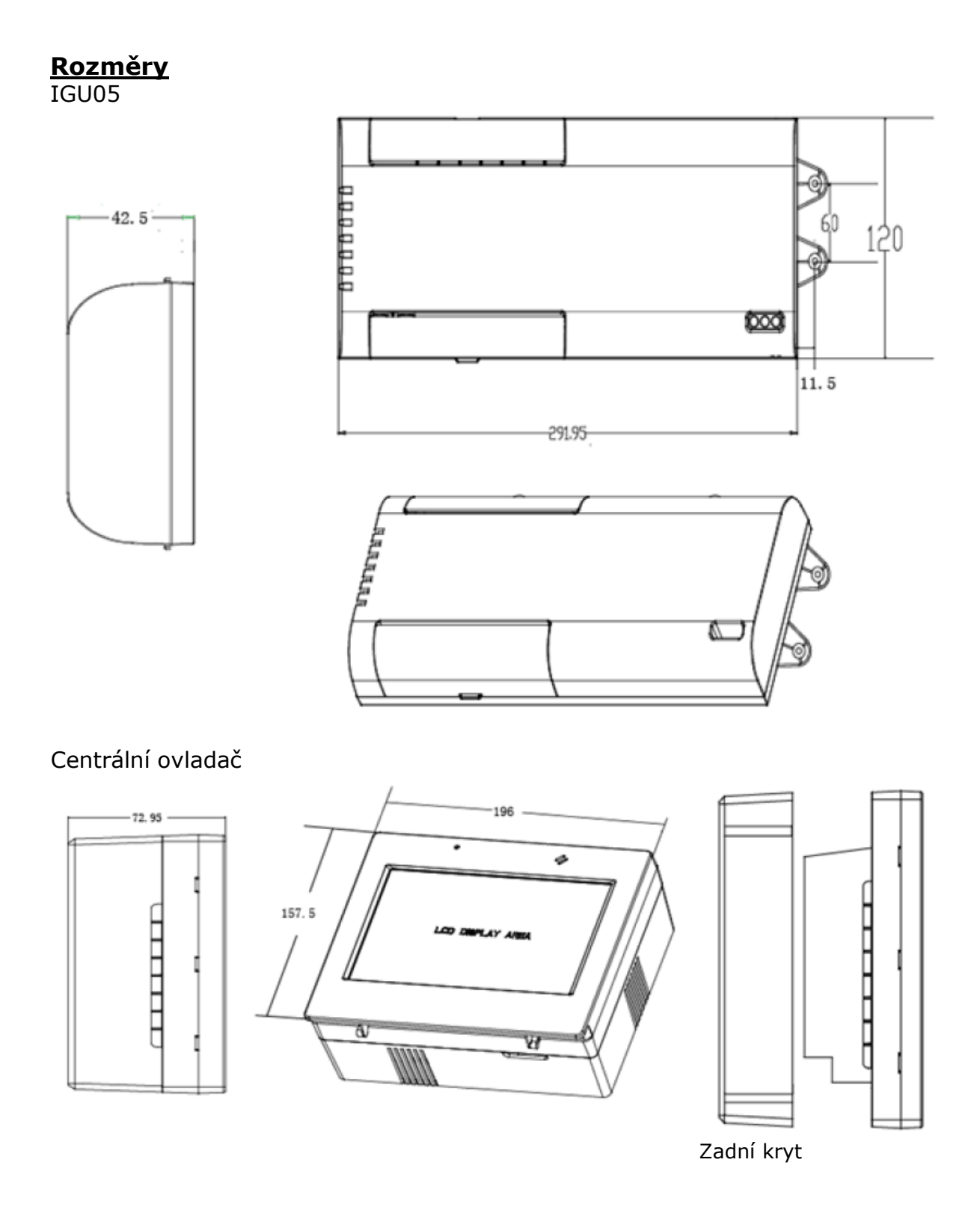

### Instalace a připojení

Velmi oceníte že, YCZ-A003 a IGU05 jde připojit na oddělené napájení, to je velmi výhodné pro servis.

Jednoduchá instalace, umožňuje instalaci zařízení buď přímo na zeď nebo můžete umístit zadní kryt do otvoru ve zdi.

Nejprve připevněte zadní kryt do zdi nebo na zeď.

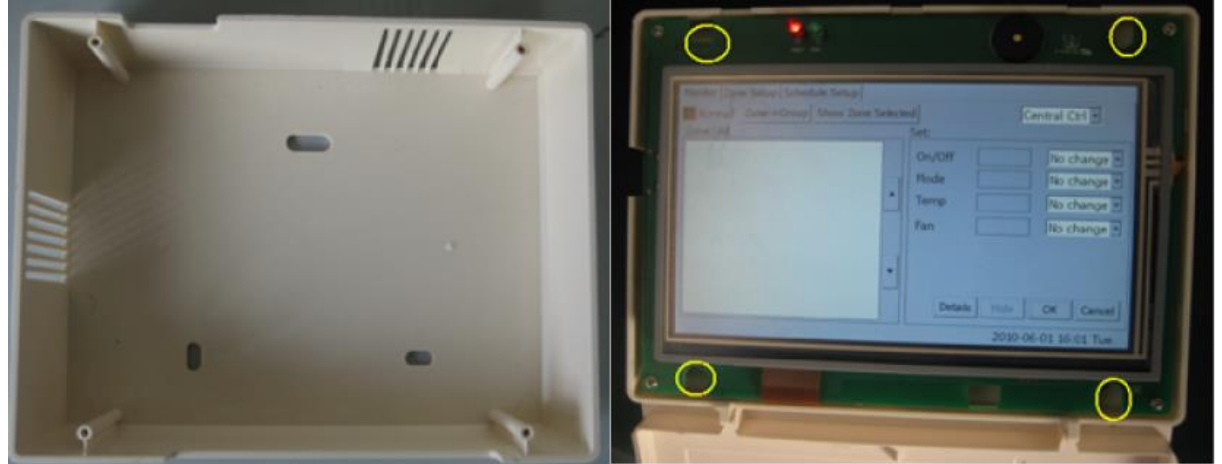

Po připojení kabelů, vložte centrální ovladač do zadního krytu, otevřete přední kryt, zajistěte ovladač pomocí 4 šroubů k zadnímu krytu podle obrázku, pak nasadte přední kryt.

### Zapojení kabelů

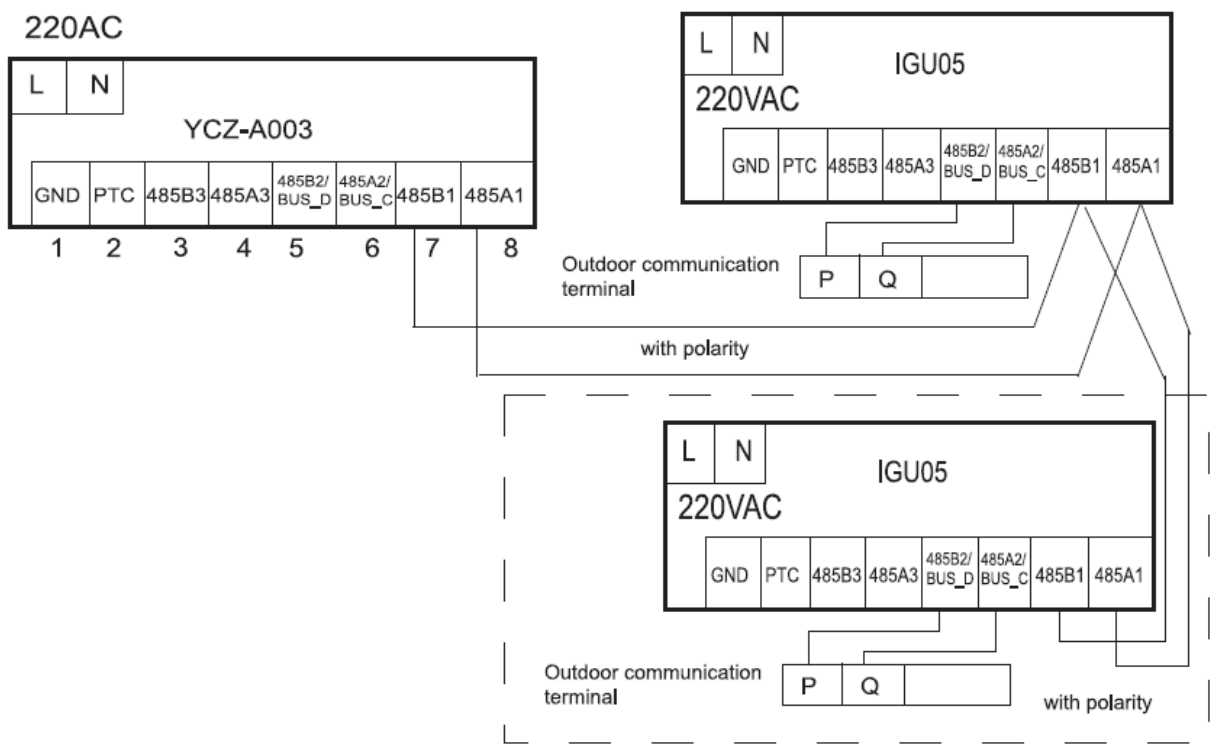

### <u>Upozornění:</u>

Nesprávně připojené napájení může způsobit poškození elektronické desky nebo požár.

**Nastavení přepínačů** Nastavení adres na připojovací desce OFF:1 0N:0

| 1 | 2 | 3 | 4 | 5 | 6 | 7 | 8 | No.       |
|---|---|---|---|---|---|---|---|-----------|
|   |   | _ | 0 | 0 | 0 | 0 | 0 | 1         |
| _ |   | _ | 0 | 0 | 0 | 0 | 1 | 2         |
| _ |   | _ | 0 | 0 | 0 | 1 | 0 | 3         |
| _ |   | _ | 0 | 0 | 0 | 1 | 1 | 4         |
|   |   | _ | 0 | 0 | 1 | 0 | 0 | 5         |
|   |   | _ | 0 | 0 | 1 | 0 | 1 | 6         |
| _ |   | _ | 0 | 0 | 1 | 1 | 0 | 7         |
| _ |   | _ | 0 | 0 | 1 | 1 | 1 | 8         |
| _ |   | _ | 0 | 1 | 0 | 0 | 0 | 9         |
| _ |   | _ | 0 | 1 | 0 | 0 | 1 | 10        |
| _ |   | _ | 0 | 1 | 0 | 1 | 0 | 11        |
| _ |   | _ | 0 | 1 | 0 | 1 | 1 | 12        |
|   |   | _ | 0 | 1 | 1 | 0 | 0 | 13        |
| _ |   | _ | 0 | 1 | 1 | 0 | 1 | 14        |
| _ |   | _ | 0 | 1 | 1 | 1 | 0 | 15        |
| _ |   | _ | 0 | 1 | 1 | 1 | 1 | 16        |
| _ |   | _ | 1 | 0 | 0 | 0 | 0 | 17        |
| _ |   | _ | 1 | 0 | 0 | 0 | 1 | 18        |
| _ |   | _ | 1 | 0 | 0 | 1 | 0 | 19        |
| _ |   | _ | 1 | 0 | 0 | 1 | 1 | 20        |
| _ |   | _ | 1 | 0 | 1 | 0 | 0 | 21        |
| _ |   | _ | 1 | 0 | 1 | 0 | 1 | 22        |
| _ |   | _ | 1 | 0 | 1 | 1 | 0 | 23        |
| _ |   | - | 1 | 0 | 1 | 1 | 1 | 24        |
| _ |   | — | 1 | 1 | 0 | 0 | 0 | 25        |
| _ |   | — | 1 | 1 | 0 | 0 | 1 | 26        |
| — |   | — | 1 | 1 | 0 | 1 | 0 | 27        |
| _ |   | — | 1 | 1 | 0 | 1 | 1 | 28        |
| _ |   | — | 1 | 1 | 1 | 0 | 0 | 29        |
| — |   | — | 1 | 1 | 1 | 0 | 1 | 30        |
| _ |   | _ | 1 | 1 | 1 | 1 | 0 | 31        |
| _ |   | _ | 1 | 1 | 1 | 1 | 1 | 32        |
| _ |   | _ |   |   | - |   |   | Preserved |
| _ |   | _ |   |   | _ |   |   | Preserved |
| _ |   | _ |   |   | _ |   |   | Preserved |

### Nastavení přepínačů na centrálním ovladači

| 1 | 2 | 3 | 4 | 5 | 6 | 7 | 8 | No.       |
|---|---|---|---|---|---|---|---|-----------|
| _ |   | - | 0 | 0 | 0 | 0 | 0 | 1         |
| _ |   | — | 0 | 0 | 0 | 0 | 1 | 2         |
| _ |   | - | 0 | 0 | 0 | 1 | 0 | 3         |
| _ |   | - | 0 | 0 | 0 | 1 | 1 | 4         |
| _ |   | _ | 0 | 0 | 1 | 0 | 0 | 5         |
| - |   | - | 0 | 0 | 1 | 0 | 1 | 6         |
| — |   | — | 0 | 0 | 1 | 1 | 0 | 7         |
| _ |   | — | 0 | 0 | 1 | 1 | 1 | 8         |
| _ |   | - | 0 | 1 | 0 | 0 | 0 | 9         |
| — |   | — | 0 | 1 | 0 | 0 | 1 | 10        |
| — |   | — | 0 | 1 | 0 | 1 | 0 | 11        |
| — |   | — | 0 | 1 | 0 | 1 | 1 | 12        |
| _ |   | — | 0 | 1 | 1 | 0 | 0 | 13        |
| _ |   | — | 0 | 1 | 1 | 0 | 1 | 14        |
| _ |   | — | 0 | 1 | 1 | 1 | 0 | 15        |
| _ |   | — | 0 | 1 | 1 | 1 | 1 | 16        |
| _ |   | — | 1 | 0 | 0 | 0 | 0 | 17        |
|   |   | _ | 1 | 0 | 0 | 0 | 1 | 18        |
|   |   | — | 1 | 0 | 0 | 1 | 0 | 19        |
| _ |   | — | 1 | 0 | 0 | 1 | 1 | 20        |
|   |   | _ | 1 | 0 | 1 | 0 | 0 | 21        |
| _ |   | — | 1 | 0 | 1 | 0 | 1 | 22        |
|   |   | _ | 1 | 0 | 1 | 1 | 0 | 23        |
| — |   | — | 1 | 0 | 1 | 1 | 1 | 24        |
| _ |   | — | 1 | 1 | 0 | 0 | 0 | 25        |
| _ |   | _ | 1 | 1 | 0 | 0 | 1 | 26        |
| _ |   | — | 1 | 1 | 0 | 1 | 0 | 27        |
| _ |   | — | 1 | 1 | 0 | 1 | 1 | 28        |
| _ |   | — | 1 | 1 | 1 | 0 | 0 | 29        |
| — |   | — | 1 | 1 | 1 | 0 | 1 | 30        |
| - |   | - | 1 | 1 | 1 | 1 | 0 | 31        |
| _ |   | _ | 1 | 1 | 1 | 1 | 1 | 32        |
| _ |   | - |   |   | - |   |   | Preserved |
|   |   | _ |   |   | _ |   |   | Preserved |
| _ |   | _ |   |   | _ |   |   | Preserved |

Propojovací kabel mezi připojovacím rozhraním IGU a centrálním ovladačem a mezi hlavním a podřízeným ovladačem použijte dvou-žilový stíněný kabel.

| Délka propojovacího kabelu                               | Průměr kabelu         |
|----------------------------------------------------------|-----------------------|
| <100                                                     | 0,3mm <sup>2</sup>    |
| 100 <x<200< td=""><td>0,5mm<sup>2</sup></td></x<200<>    | 0,5mm <sup>2</sup>    |
| 200 <x<300< td=""><td>0,75mm<sup>2</sup></td></x<300<>   | 0,75mm <sup>2</sup>   |
| 300 <x<400< td=""><td>1,25x2mm<sup>2</sup></td></x<400<> | 1,25x2mm <sup>2</sup> |
| 400 <x<1000< td=""><td>2x2mm<sup>2</sup></td></x<1000<>  | 2x2mm <sup>2</sup>    |

Stínění kabelu musíte na jedné straně připojit k uzemnění.

### Výběr umístění

Neinstalujte ovladač v blízkosti nebezpečného prostředí, jako je počítač, výtah, jezdící schody a dalších zařízení, kde může docházet k nesprávné funkci.
 Neinstalujte ovladač v místě s velkou vlhkostí nebo na místa, kde dochází ke chvění.

3. Neumísťujte ovladač na přímé sluneční světlo a k tepelným zdrojům.

### <u>Chybové hlášení</u>

| Závada                                   | Příčina                                                         | Odstranění                                                                                                  |
|------------------------------------------|-----------------------------------------------------------------|----------------------------------------------------------------------------------------------------|
| Číslo jednotky je<br>zobrazeno červeně   | Tato jednotka má poruchu                                        | Zkontrolujte jednotku                                                                                       |
| LCD displej<br>nereaguje na<br>stisknutí | Poruchu může způsobit<br>statická elektřina                     | Vypněte napájení a restartujte jednotku,<br>pokud závada přetrvá kontaktujte Vašeho<br>servisního technika. |
| Na LCD displeji není<br>nic zobrazeno    | Poruchu může způsobit<br>statická elektřina                     | Vypněte napájení a restartujte jednotku,<br>pokud závada přetrvá kontaktujte Vašeho<br>servisního technika. |
| Ovladač se velmi<br>zahřívá při dotyku   | Zkontrolujte zda teplota<br>v místnosti není příliš<br>vysoká   | Zkontrolujte zda teplota v místnosti není příliš<br>vysoká                                                  |
| Klimatizace se<br>automaticky spouští    | Zkontrolujte nastavení<br>časovač, pokud je nutné<br>změňte jej | Teplota v místnosti s ovladačem musí být pod<br>40°C.                                                       |

### Pravidelný záruční servis

| Datum:        |         |
|---------------|---------|
| Firma:        |         |
| Popis servisu |         |
|               |         |
|               |         |
|               |         |
| Razítko:      | Podpis: |
|               | •       |
|               |         |
|               |         |
|               |         |
|               |         |

| Datum:        |         |  |
|---------------|---------|--|
| Firma:        |         |  |
| Popis servisu |         |  |
|               |         |  |
| Razítko:      | Podpis: |  |
|               |         |  |
|               |         |  |
|               |         |  |

| Datum:   |         |
|----------|---------|
| Firma:   |         |
| Popis    |         |
| servisu  |         |
|          |         |
|          |         |
|          |         |
| Razítko: | Podpis: |
| Razítko: | Podpis: |
| Razítko: | Podpis: |
| Razítko: | Podpis: |
| Razítko: | Podpis: |

| Datum:   |         |
|----------|---------|
| Firma:   |         |
| Popis    |         |
| servisu  |         |
|          |         |
|          |         |
| Razítko: | Podpis: |
|          |         |
|          |         |
|          |         |
|          |         |

| Datum:   |         |
|----------|---------|
| Firma:   |         |
| Popis    |         |
| servisu  |         |
|          |         |
|          |         |
|          |         |
| Razítko: | Podpis: |
| Razítko: | Podpis: |
| Razítko: | Podpis: |
| Razítko: | Podpis: |
| Razítko: | Podpis: |

Dovozce do ČR:

Datum: Firma:

Razítko:

Popis servisu

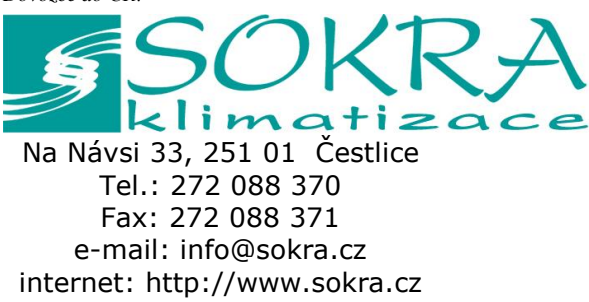

Podpis:

| Váš prodejce: |  |  |
|---------------|--|--|
|               |  |  |
|               |  |  |
|               |  |  |
|               |  |  |
|               |  |  |